## How to Access Schoology for Students:

From the Aiken County Public School District Website, click the globe icon: Digital Resources.

Scroll down until you see "Schoology." Then, click that icon. You will be directed to this page.